# S-EYE User Manual

## S-EYE User Manual

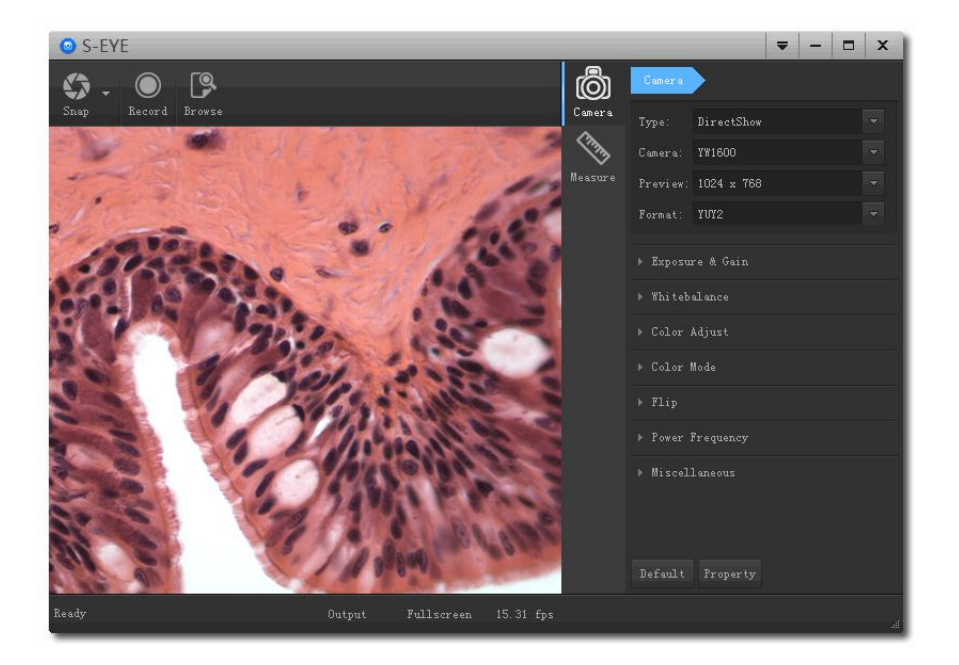

#### **Overview**

S-EYE is an application for imaging a dynamic image processing , has the following characteristics:

- 1. Support a variety of cameras, can switch at any time to use.
- 2. using GPU rendering for image previewing, support for live image display of high-resolution and high frame rates.
- 3. Support dynamic image measurement function.
- 4. The software interface is easy to operate.

#### **User Interface**

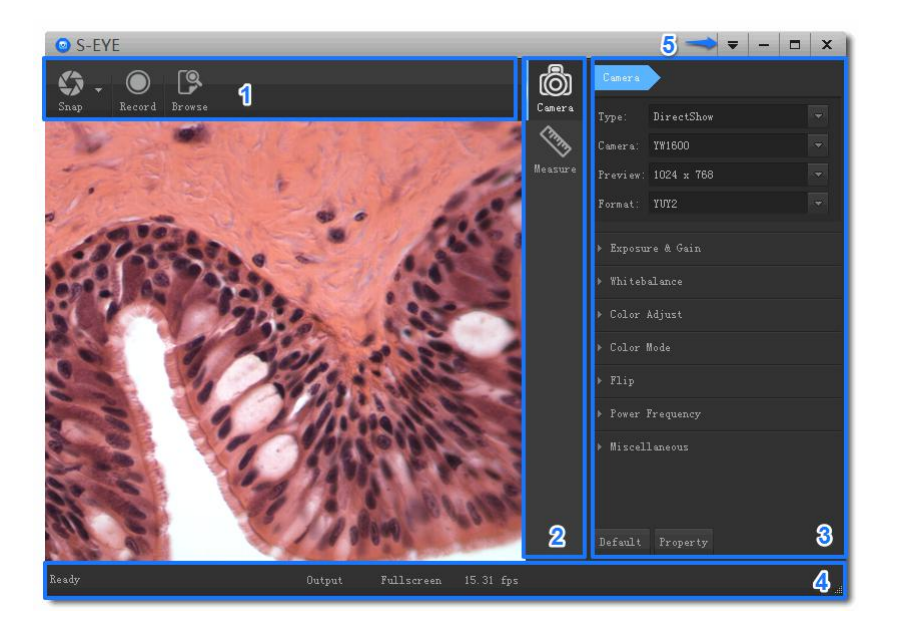

- 1. Toolbar: Take pictures/Recording video/Browse files.
- 2. Sidebar tab: Switching the rightmost control panels, currently provides camera control and measurement functions.
- 3. Control panel: Specific camera control and measurement operations.
- 4. Status bar: Display camera information, Change user interface view, Toggle measure result panel.
- 5. Main menu: Open setting dialog, show software information, etc.

#### **Capture Images**

You can capture pictures and videos:

- 1. Take a picture: Click "Snap" button to take a picture. Click the right arrow beside the "Snap" button to set picture file format and resolution.
- 2. Recording: Click "Record" button to start video recording, Click again to stop recording. When recording ,there will be an animation indicator over the image.
- 3. Browse: Click "Browse" button to open the folder where pictures and video stored.

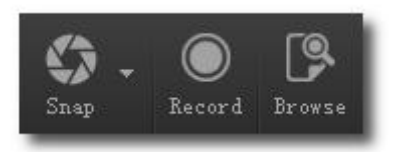

### **Camera Control**

| Screen shot                                                                                                    | Description                                                                                                    |
|----------------------------------------------------------------------------------------------------|----------------------------------------------------------------------------------------------------|
| Type: DirectShow<br>Camera: YW1600<br>Preview: 1024 x 768<br>Format: YUY2                                                                         | <ul> <li>Device Control:</li> <li>Select a camera currently connected.</li> <li>Set preview size and image format.</li> </ul>                                                                             |
| <ul> <li>Exposure &amp; Gain</li> <li>Auto EXP and</li> <li>Exp Time 33 ms</li> <li>Gain 24.61 dB</li> <li>Target 0</li> </ul>                    | <ul> <li>Exposure and Gain:</li> <li>Toggle automatic and manual exposure control.</li> <li>Change exposure time.</li> <li>Change gain value.</li> <li>Change auto exposure target brightness.</li> </ul> |
| <ul> <li>Whitebalance</li> <li>AWB Once WB</li> <li>Temperature 7688K</li> <li>Red Gain 30</li> <li>Green Gain 0</li> <li>Blue Gain 23</li> </ul> | <ul> <li>White balance:</li> <li>Toggle automatic or manual white balance.</li> <li>One push white balance.</li> <li>Change color temperature.</li> <li>Change red/gain/blue gain value.</li> </ul>       |

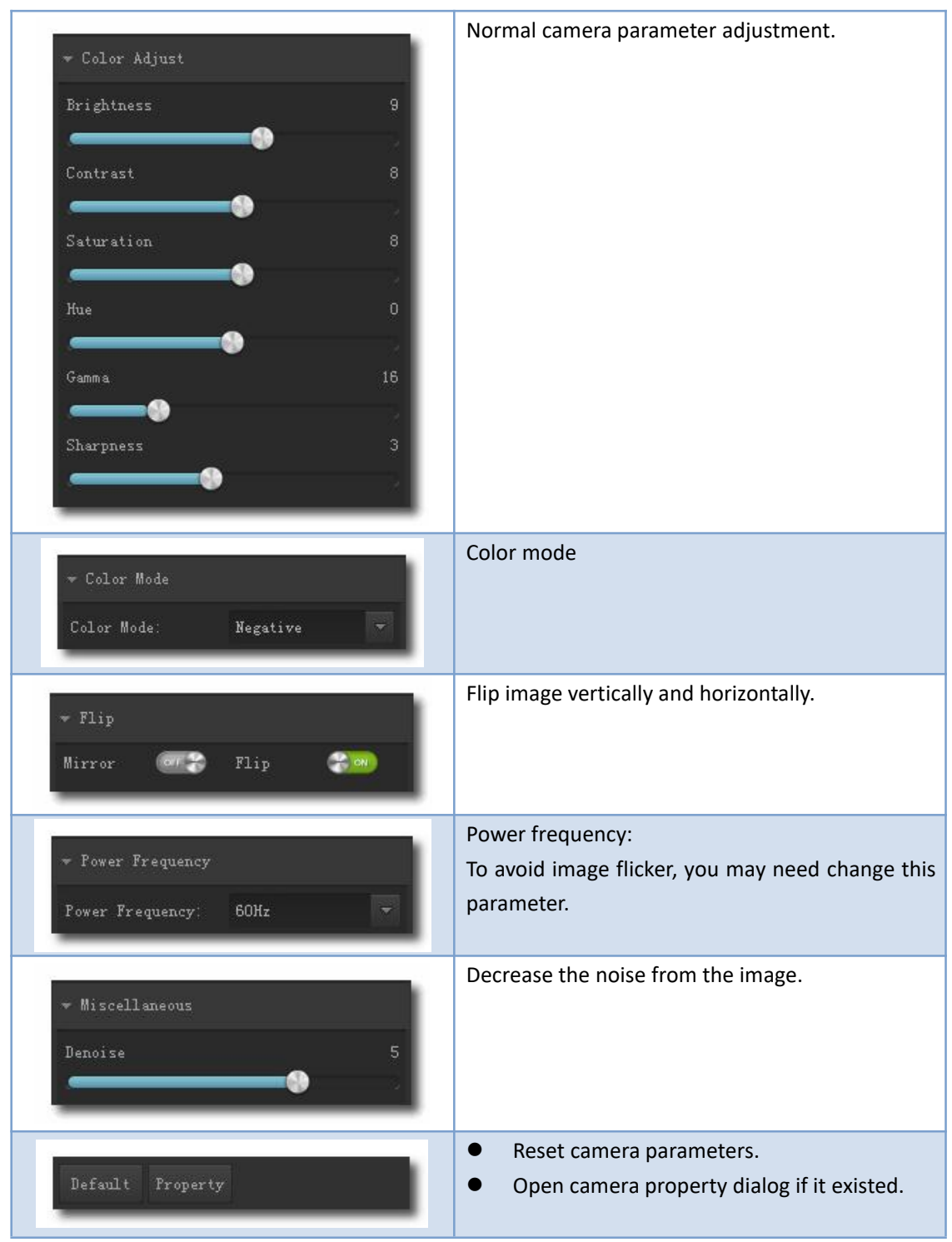

\*If the selected camera does not support some features, the corresponding interface controls will not be operated.

#### Measurement

| lcon         | Function | Description                          |
|--------------|----------|--------------------------------------|
| + <b>†</b> * | Move     | Move or adjust the measurement tool. |
| +            | Point    | Draw a marker over the image.        |

| /        | Line                | Measure length of a line.                                              |
|----------|---------------------|------------------------------------------------------------------------|
| ۲        | Break line          | Measure length of break line, right click to finish drawing.           |
|          | Rectangle           | Measure perimeter and acreage of a rectangle.                          |
| Ō        | Polygon             | Measure perimeter and acreage of a polygon.                            |
| $\odot$  | Circle              | Measure a circle, the circle is determined by center point and radius. |
| 0        | Two Points Circle   | Measure a circle, the circle is determined by two points.              |
| 0        | Three Points Circle | Measure a circle, the circle is determined by three points.            |
| $\sim$   | Arc                 | Measure length of arc.                                                 |
| 2        | Angle               | Measure angle.                                                         |
| ~        | Perpendicular       | Measure the distance from a point to a line.                           |
| ×        | Delete              | Delete one measurement tool.                                           |
| *        | Delete all          | Delete all measurement tools.                                          |
| <b>B</b> | Export              | Export measurement result to file.                                     |

### Hot Keys

| Action                         | Hotkey |
|--------------------------------|--------|
| Take a capture                 | ENTER  |
| Start or stop recording        | F9     |
| Enter or exit full screen mode | F11    |

### Troubleshooting

| Problem                                   | Solution                                      |
|-------------------------------------------|-----------------------------------------------|
| Some parts of the preview image is blank, | Possibly the graphics drivers may not be      |
| some parts is normal.                     | installed, please install the latest graphics |
|                                           | drivers.                                      |

Thank you for your support! Please kindly leave us a positive feedback after receiving the goods! For more product messages and manual, please kindly download from the official website of our company

http://www.hayear.com